# 第2章 MySQLの練習

MySQL はリレーショナルデータベース (RDB) を生成し,管理するためのソフト ウェアである。以降の章では全て Perl や PHP 等のスクリプト (=プログラム) から SQL 文を呼び出してデータベースを操作することになるが,本章ではコマンドラ インから SQL 文を直接発行できる MySQL client を使用し,以降で使用する SQL 文の意味を理解するための訓練を行う。

### 2.1 MySQLのrootユーザ設定

どの OS においても,まず MySQL をインストールしたら,root ユーザと一般 ユーザをきちんと登録しておこう。以下その手順を示す。Windows 環境の場合は, Administrator 権限で実行すること。

1. MySQL-clientを

# mysql -u root

とし, MySQLのrootユーザ(パスワードなし)で起動できることを確認する。

 MySQL プロンプト"mysql>"が出ている状態になっていることを確認の上, SQL文が実行できることを確認する。とりあえず,MySQL(テーブル名:"mysql.user") に登録されているユーザ,ホスト,パスワードを表示してみよう。

mysql> select user,host,password from mysql.user;

下記のように、rootユーザのパスワードが空になっていることを確認する。

+----+ | user | host | password | +----+ | root | localhost | |

```
| root | centos5 | | |
| | localhost | |
| | centos5 | |
+----+
4 rows in set (0.00 sec)
```

mysql>

3. このままではセキュリティ的にまずいので, localhost における root ユーザの パスワードを設定する。もし"sist"という文字列をパスワードとしたければ

mysql> set password for root@localhost=password('sist'); Query OK, 0 rows affected (0.00 sec)

mysql> flush privileges; Query OK, 0 rows affected (0.01 sec)

とする。これから設定する MySQL の root ユーザのパスワードをメモした ら,それを上記コマンドで設定すること。設定が終わったら, quit コマンド で MySQL クライアントを一端終了する。

mysql> quit;

4. もう一度, root ユーザでログインし直してみる。今度はパスワード付きなので

# mysql -u root -p

を添付すること。パスワードを聞いてきたら,先ほど自分が設定した文字列 を入力してログインできることを確認せよ。もし出来なければ MySQL のイ ンストールからやり直しとなる。確認できたら, MySQL クライアントは終 了しておこう。

Enter password:パスワードを入力(画面には出ない) Welcome to the MySQL monitor. Commands end with ; or \g. Your MySQL connection id is 3 to server version: 4.0.25-standard

Type 'help;' or '\h' for help. Type '\c' to clear the buffer.

mysql> select user,host,password from mysql.user; +----+ | user | host | password +----+ | root | localhost | 6b5540c16b1e3d82 | | root | centos5 | | localhost | | centos5 | +----+ 4 rows in set (0.00 sec) mysql> quit; Bye # 5. 一般ユーザアカウントでログインしなおし,同様にして MySQL client を MySQLのrootユーザで起動でき,SQL文が実行できることを確認する。 \$ mysql -u root -p Enter password:パスワードを入力 (画面には出ない) Welcome to the MySQL monitor. Commands end with ; or  $\g$ . Your MySQL connection id is 3 to server version: 4.0.25-standard Type 'help;' or '\h' for help. Type '\c' to clear the buffer. mysql> select user,host,password from mysql.user; +----+

| user | host | password +----+ | root | localhost | 6b5540c16b1e3d82 | | root | centos5 | | localhost | L | centos5 | +----+

```
mysql> quit;
Bye
```

### 2.2 データベースを作成・削除する

以上のようにして MySQL client を使用する。大まか流れをまとめておくと,以下のようになる。

1. コマンドライン (CentOS では端末, Windows ではコマンドプロンプト)から,ユーザ名とパスワードを入力して MySQL にログインする。

\$ mysql -u ユーザ名 -p
Enter password:パスワードを入力(画面には出ない)
(略)
mysql> <---- プロンプトが出ることを確認!</pre>

2. SQL 文を打ち込んで実行。

mysql> SQL 文; <----終端には必ずセミコロンを付ける

3. MySQLからログアウトする。

mysql> quit;

RDB は次の3要素 (DB, テーブル, フィールド) から成り立っている。

DB(データベース) テーブルを格納しておくための入れ物

テーブル フィールドで指定されたデータ型のデータを入れておくための入れ物

フィールド 指定されたデータ型のデータを入れておくためのラベル

この3者には全て名前 (DB 名, テーブル名, フィールド名) があり, 操作する際には これを指定する。DB やテーブルは複数作成することもできる。この3者の関係を 図にしたのが図 2.1 である。

フィールドに指定できるデータ型の一覧は表1,表2,表3にある通りである。 以下, jikken という DB を作り,その中に

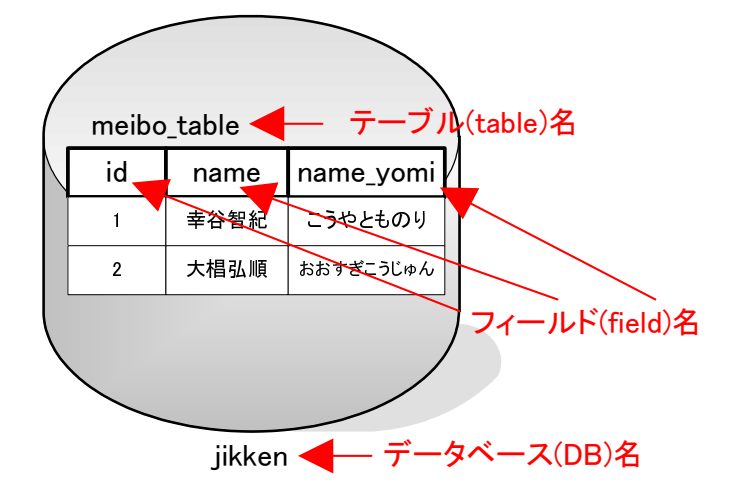

図 2.1: データベース・テーブル・フィールドの関係

| フィールド名 | データ型                 | 役割           |
|--------|----------------------|--------------|
| id     | int & auto_increment | 氏名の ID(自動更新) |
| name   | varchar(20)          | 氏名(漢字)       |
| yomi   | varchar(40)          | 氏名(よみがな)     |

という3つのフィールドを持つ meibo\_table テーブルを作成してみよう。

1. 実験用 DB(jikken) を作成する。

mysql> create database jikken; Query OK, 1 row affected (0.00 sec)

2. 一度 MySQL を抜け,今度は使用するデータベース名も指定してログイン する。

\$ mysql -u root -p jikken

エラーが出てログインできなかったら,間違ったデータベース名を指定して いる可能性がある。その際には,次の項を参照してもう一度データベース作 成からやり直すこと。なお,データベース名を指定せずに起動したときには, MySQL Client のプロンプトから

mysql> use データベース名;

として指定されたデータベースを使用することができる。

3. jikken データベースが存在することを"show databases"コマンドで確認。

```
mysql> show databases;
+-----+
| Database |
+-----+
| jikken |
| mysql |
| test |
+-----+
3 rows in set (0.00 sec)
```

もしデータベース名が間違っていたら,一度 MySQLを抜け,データベース 名を指定せずにログインし,次の"show databases"コマンドで不要なデー タベース名を確認して

mysql> drop database データベース名;

として削除する。

4. jikken データベースの中に名簿テーブル (meibo\_table) を作成し,正常に作 成されていることを確認する。

mysql> create table meibo\_table (

-> id int not null auto\_increment,

-> name varchar(20) not null,

-> name\_yomi varchar(40) not null,

- -> primary key(id)
- -> );

Query OK, 0 rows affected (0.02 sec)

途中打ち間違えたら, セミコロン";"を打って一度抜け, 再度上記の CREATE 文を打ち直すこと。

5. 以下, "SHOW TABLES"でテーブル名(赤字部分)の確認を, "SHOW FIELDS" コマンドでフィールド名とデータ型の確認をする。 2.3. データの追加・削除・検索

```
mysql> show tables; テーブル名の確認
+-----+
| Tables_in_jikken |
+-----+
| meibo_table |
+----+
1 row in set (0.00 sec)
```

```
mysql> show fields from meibo_table; フィールド名と型の確認
```

.

| Field                                   | <br>  Type                                     | Null | Кеу | Default            | Extra                         |
|-----------------------------------------|------------------------------------------------|------|-----|--------------------|-------------------------------|
| +<br>  id<br>  name<br>  name_yomi<br>+ | int(11)<br>  varchar(20)<br>  varchar(40)<br>+ |      | PRI | NULL<br> <br> <br> | auto_increment  <br>     <br> |

.

3 rows in set (0.00 sec)

すべて正常であることを確認したら mysqlを終了する。もしテーブル作成に 失敗していたら,

mysql> drop table テーブル名;

で削除し,もう一度"create table"からやり直すこと。

なお,データベース内のテーブル名を,他のデータベースから指定する際には

データベース名. テーブル名

として指定することもできる。例えば,先の root ユーザのパスワード変更時に使用した mysql.user は, mysqlデータベース内の user テーブルを使った,ということになる。

#### 2.3 データの追加・削除・検索

以上で作成した DB にデータを追加, 更新, 削除したり, 検索するためには次の SQL 文を使用する。

- 追加(insert) … insert into テーブル名(フィールド名1, フィールド名2, ...) values(データ1, データ2, ...)
  - 例)「吉田茂(よしだしげる)」を追加

mysql> insert into meibo\_table(name, name\_yomi) values('吉田茂', 'よしだしげる');

更新 (update) ・・・ update テーブル名 set フィールド名 1=' データ 1', フィー ルド名 2=' データ 2', ... where フィールド名=' データ' 例) id=1 のデータを更新

mysql> update meibo\_table set name='鳩山一郎', name\_yomi='はとやま いちろう' where id=1;

削除 (delete) … delete from テーブル名 where フィールド名='データ' 例) id=1 のデータを削除

mysql> delete from meibo\_table where id=1;

検索 (select) ··· select フィールド名 1, ... from テーブル名 (検索指定) 例) id=1 のデータを検索して表示

mysql> select name, name\_yomi from meibo\_table where id=1;

strut

例) "福田"を含む文字列のデータを検索して表示

mysql> select name, name\_yomi from meibo\_table like %福田%;

## 2.4 MySQLに一般ユーザを追加する

以上のSQL文を使って,一般ユーザを追加してみよう。MySQLのユーザは"mysql" データベース内のuserテーブルにあるので,ここに一般ユーザを追加し(insert文), その後パスワードを指定(update文)すればよいことになる。

例えば,一般ユーザ名として'user01'を localhost に追加するには

mysql> insert into mysql.user(user,host) values('user01','localhost');

と指定し,パスワードは

mysql> update mysql.user set password=password('sist') where user='user01'; mysql> flush privileges;

と指定する。ここで flush 文は privileges キャッシュの内容をデータベースファ イルに保存し,反映させるために行っている。

これで user01 というユーザがログインできることになる。但し, このままでは このユーザには何も権限が与えられていないので, データベースを作ったりする こともできない。

\$ mysql -u user01 -p

Enter password:

Welcome to the MySQL monitor. Commands end with ; or g. Your MySQL connection id is 9 to server version: 5.0.22

Type 'help;' or '\h' for help. Type '\c' to clear the buffer.

mysql> create database newdb; ERROR 1044 (42000): Access denied for user 'user01'@'localhost' to database 'newdb'

もしこのユーザにすべての権限を与えるのであれば, root ユーザでログインし, grant 文を使って例えば

mysql> grant all on \*.\* to 'user01'@'localhost'; mysql> flush privileges;

と指定する。

以降はこうして作成した一般ユーザを使って作業を行うようにすること。

#### 問題 2.4.1

1. 次の10人分のデータをmeibo\_table に登録せよ。

| id | name | yomi     |
|----|------|----------|
| 1  | 吉田茂  | よしだしげる   |
| 2  | 鳩山一郎 | はとやまいちろう |
| 3  | 石橋湛山 | いしばしたんざん |
| 4  | 岸信介  | きしのぶすけ   |
| 5  | 池田勇人 | いけだはやと   |
| 6  | 佐藤栄作 | さとうえいさく  |
| 7  | 田中角栄 | たなかかくえい  |
| 8  | 大平正芳 | おおひらまさよし |
| 9  | 鈴木善幸 | すずきぜんこう  |
| 10 | 海部俊樹 | かいふとしき   |

2. 「福田康夫(ふくだやすお)」を追加せよ。

3. id が 8,9のデータを次のように更新せよ。

| id | name | yomi   |
|----|------|--------|
| 8  | 三木武夫 | みきたけお  |
| 9  | 福田赳夫 | ふくだたけお |